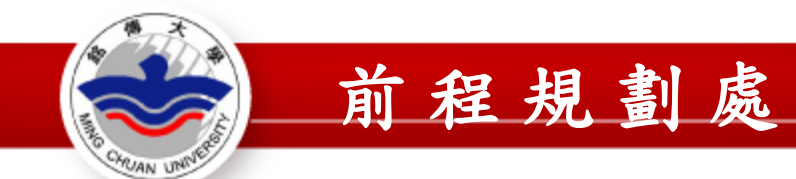

# 服務學習紀錄系統(學生端) 操作說明

## 前程規劃處服務學習聯絡人: 【台北校區A棟2F】分機2401 【桃園校區S212】分機5089

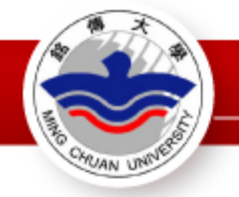

## Stepl. 登入學生資訊系統

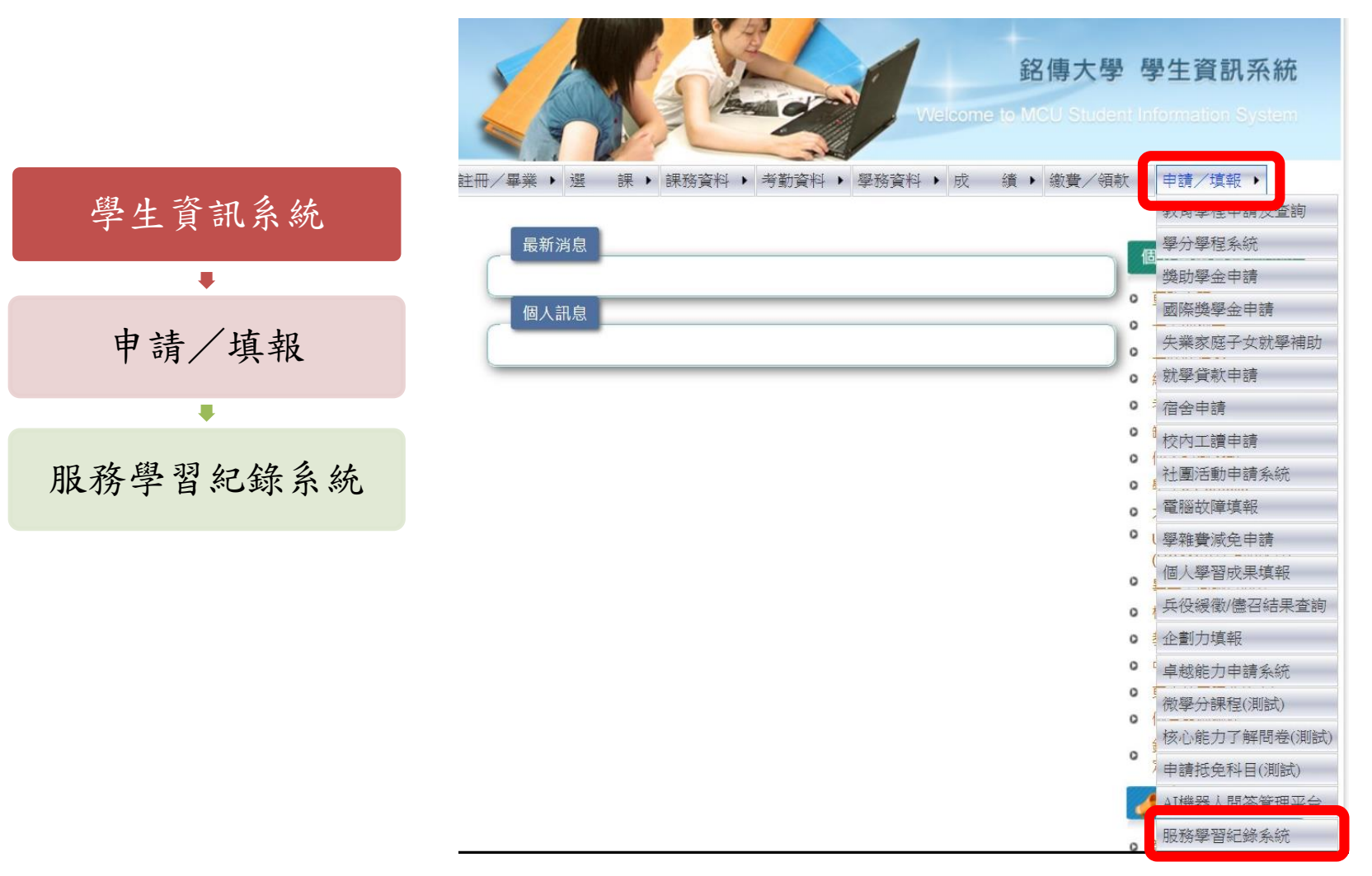

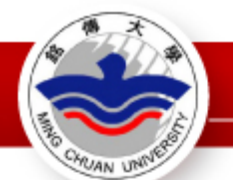

## Step2-1. 點選【服務時數資訊建立/上傳佐證】

| 旧民文文(創入习入)会   | 录系統     |
|---------------|---------|
| 服務時數資訊建立/上傳佐證 | 查詢服務時數審 |

◆<u>服務學習紀錄系統(學生端)操作說明</u>(連結至檔案)
 提醒:
 1.請務必確認所有內容無誤且檔案已備妥·點選「確定送審」後將無法修改與刪除。
 2.若審核為不通過·則須重新「建立服務時數資訊」及重新上傳相關檔案。
 3.點選「確定送審」後·請於7個工作日內將紙本表單正本繳交至前程規劃處辦公室備查。

F核狀態

4.收到紙本表單後·系統審核時間約需3~5個工作日。

## Step2-2. 點選【新增-服務時數資訊】

|                |                                                                                                    | 服           | 務學習紀錄系統     | č        |                         |         |      |     |                 |
|----------------|----------------------------------------------------------------------------------------------------|-------------|-------------|----------|-------------------------|---------|------|-----|-----------------|
| 服              | 務時數                                                                                                    | <b>汝資</b> 訊 | 建立/上傳佐證 查詢》 | 服務時數審核狀績 |                         |         |      |     |                 |
| 新圳             | 鲁-服務日                                                                                                    | 寺數資         | in .        |          |                         |         |      | 【服  | 路時數資訊建立/上傳佐證】   |
| 刪除             | 修改                                                                                                    | 上傳          | 服務種類        | 服務單位     | 服務名稱                    | 服務地點    | 服務時數 | 督導  | 服務期間            |
| 1              | ₿                                                                                                    | n li e      | S1(學生)校內單位  | 前程規劃處    | 協助辦公室文書資料處理/活動協助/環境整潔維護 | S212辦公室 | 8    | 000 | 1100222至1100630 |
| 1.<br>2.<br>3. | 提醒<br>1.請務必確認所有內容無誤且檔案已備妥·點選「確定送審」後將無法修改與刪除·請同學再次檢查內容後再點選「確定送審」。<br>2.若審核為不通過·則須重新「建立服務時數資訊」及重新上傳相關檔案。<br>3.「刪除」:可刪除尚未點選「確定送審」的資料。 |             |             |          |                         |         |      |     |                 |

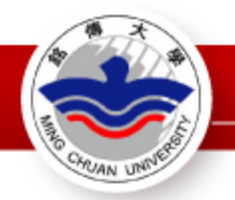

新憎\_服務時數資訊

【服務時數資訊建立/上傳佐證】

### Step3. 建立服務時數資訊

1. 請依照紙本表單資訊建立各欄位資料

請注意服務期間的學年度、學期數是否正確(以結束服務的日期作為判斷)
 建立完成且確認無誤後點選「送出」

### 服務學習紀錄系統

服務時數資訊建立/上傳佐證 查詢服務時數審核狀態

|        | 新增                                  |
|--------|-------------------------------------|
|        |                                     |
| 主辦組別   | S01學生 ✔                             |
| 服務種類   | S1(學生)校內單位 ~                        |
| 服務單位   |                                     |
| 服務名稱   | 請於下拉式選單選擇    ✓    或輸入文字             |
| 英文服務名稱 | *非必填                                |
| 服務對象   | 請選擇 ✔                               |
| 服務場域   | □ 請選擇 <                             |
| 服務地點   | ● 例:10 5小時以10小時計算                   |
| 服務期間   | 1100222 日暦 至 1100630 日暦             |
|        | 小時                                  |
|        | ▲ 【學年度】【學期數】以結束服務的                  |
| 學年度    | 109 (學年度長度3碼,只有2碼則前一碼補 0) 日期作為判斷,例如 |
| 學期數    |                                     |
|        |                                     |
| -      | 結束服務的日期為1090520→108-2               |
|        |                                     |

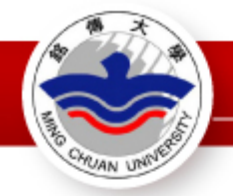

### Step4. 上傳佐證資料

提醒:

1. 請務必確認所有內容無誤且檔案已備妥,點選「確定送審」後將無法修改與刪除請同學再次檢查內容後再點選「確定送審」。

2. 若審核為不通過,則須重新「建立服務時數資訊」及重新上傳相關檔案。

3. 「刪除」: 可刪除尚未點選「確認送審」的資料。

| 服務學習紀錄                                                                                                    | 系統 <mark></mark> |                         |         |      |     |                 |  |  |
|----------------------------------------------------------------------------------------------------|------------------|-------------------------|---------|------|-----|-----------------|--|--|
| 服務時數資訊建立/上傳佐證 查詢服務時數審核狀態                                                                                                    |                  |                         |         |      |     |                 |  |  |
| 新增-服務時數資訊                                                                                                    |                  |                         |         |      | 【服  | 務時數資訊建立/上傳佐證】   |  |  |
| 刪除 修 <b>久 上傳 服 }種類</b>                                                                                                    | 服務單位             | 服務名稱                    | 服務地點    | 服務時數 | 督導  | 服務期間            |  |  |
| 💼 🚺 📔 S1 學生)校內單位                                                                                                    | 前程規劃處            | 協助辦公室文書資料處理/活動協助/環境整潔維護 | S212辦公室 | 8    | 000 | 1100222至1100630 |  |  |
| 提醒<br>1.請務必確認所有內容無誤且檔案已備妥·點選「確定送審」後將無法修改與刪除·請同學再次檢查內容後再點選「確定送審」。<br>2.若審核為不通過·則須重新「建立服務時數資訊」及重新上傳相關檔案。<br>3.「刪除」:可刪除尚未點選「確定送審」的資料。 |                  |                         |         |      |     |                 |  |  |

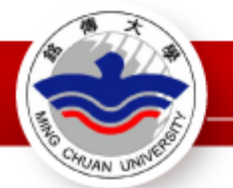

【服務時數資訊建立/上傳佐證】

### Step5. 閱讀說明文字後,選擇要上傳的檔案

#### 服務學習紀錄系統

服務時數資訊建立/上傳佐證 查詢服務時數審核狀態

新増-服務時數資訊

服務時數內容 S01學生 主辦組別 服務種類 S1(學生)校內單位 🗸 服務單位 前程規劃處 服務名稱 協助辦公室文書資料處理/活動協助/環境整潔維護 英文服務名稱 服務封象 校內人員 ✔ 服務場域 校内 🗸 服務地點 S212辦公室 服務期間 1100222 至 1100630 8 小時 服務時數 督導 000 學年度 108 學期數 說明: 1. 校內單位需上傳:(1)服務學習實作服務申請書、(2)服務學習實作服務時數紀錄表。 2.校外機構需上傳:(1)服務學習實作服務申請書、(2)服務學習實作服務時數紀錄表、(3)服務學習實作服務證明單。 │3.檔案上傳前請再次確認紙本之班級、姓名、學號及各項欄位資料皆已填妥,且督導、服務單位皆已完成簽章舆用印。 4.上傳格式僅限影像檔(副檔名為 .jpg 、 .png),內容務必清楚且易於辨識。 5.點邏「確定送審」後,請於7個工作日內將紙本表單正本繳交至前程規劃處辦公室備查。 提醒!檔案來源只限JPG、PNG格 6.收到紙本表單後,系統審核時間約需3~5個工作日。 7.請務必確認所有內容無誤且檔案已備妥,點選「確定送審」後將無法修改與刪除請同學再次檢查內容後再點選「確定送審」 式,檔案大小勿超過3M,不符合 上傅檔案 規定者,無法上傳資料檔。 Select (1)服務學習實作服務申請書 Select (2)服務學習實作服務時數紀錄表 (3)服務學習實作服務證明單 Select Select (4)其他佐證資料: PS:檔案來源只限JPG,PNG格式。檔案大小勿超過 3M。不符合規定者,無法上傳資料檔 上傳檔案

確定送審 離間

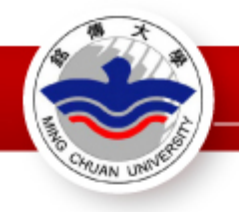

## Step6. 選擇檔案後點選【上傳檔案】

| (1)服務學習實作服務申請書:                               | ● 校內申請書,jpg × Remove |  |  |  |  |  |
|-----------------------------------------------|----------------------|--|--|--|--|--|
| (2)服務學習實作服務時數紀錄表:                             | ● 時數紀錄表,jpg × Remove |  |  |  |  |  |
| (3)服務學習實作服務證明單:                               | Select               |  |  |  |  |  |
| <b>(4)</b> 其他佐證資料:                            | Select               |  |  |  |  |  |
| PS:檔案來源只限JPG,PNG格式。檔案大小勿超過 3M。不符合規定者,無法上傳資料檔。 |                      |  |  |  |  |  |
| 上傳檔案                                          |                      |  |  |  |  |  |

|                                                                                                    |                                | 上傳檔案                  |               |  |  |  |  |  |
|----------------------------------------------------------------------------------------------------|--------------------------------|-----------------------|---------------|--|--|--|--|--|
| <b>(1)</b> 服務                                                                                                    | 學習實作服務申請書:                     | Select                | 檔案上傳後可預覽及     |  |  |  |  |  |
| <b>(2)</b> 服務                                                                                                    | 學習實作服務時數紀錄表:                   | Select                |               |  |  |  |  |  |
| <b>(3)</b> 服務                                                                                                    | 學習實作服務證明單:                     | Select                | 11-20-42 00.0 |  |  |  |  |  |
| (4)其他                                                                                                    | 佐證資料:                          | Select                | lect          |  |  |  |  |  |
| PS:檔:                                                                                                    | 案來源只限JPG.PNG格式。檔案大小勿超過 3M。不符合規 | 定者,無法上傳資料檔。           | ·             |  |  |  |  |  |
| 刪除                                                                                                    | 檔案名稱                           | 檔案名稱 (預覽內容 / 按右鍵另存目標) |               |  |  |  |  |  |
| the second second secon | 服務學習實作服務申請書                    | _S1_1_20201229        |               |  |  |  |  |  |
| <b></b>                                                                                                    | 服務學習實作服務時數紀錄表                  | _S1_2_20201229        |               |  |  |  |  |  |
|                                                                                                    | 上傳檔案                           |                       |               |  |  |  |  |  |

確定送審離開

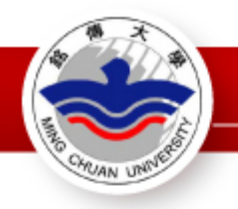

## Step7. 確認無誤後點選【確定送審】

|                                                                             | 上傳檔案                  |  |  |  |  |
|-----------------------------------------------------------------------------|-----------------------|--|--|--|--|
|                                                                             |                       |  |  |  |  |
| (1)服務學習實作服務申請書:                                                             | Select                |  |  |  |  |
| (2)服務學習實作服務時數紀錄表:                                                           | Select                |  |  |  |  |
| (3)服務學習實作服務證明單:                                                             | Select                |  |  |  |  |
| (4)其他佐證資料:                                                                  | Select                |  |  |  |  |
| PS:檔案來源只限JPG,PNG格式。檔案大小勿超過 3M。不符合規                                          | 定者,無法上傳資料檔。           |  |  |  |  |
| 刪除 檔案名稱                                                                     | 檔案名稱 (預覧內容 / 按右鍵另存目標) |  |  |  |  |
| ■ 服務學習實作服務申請書                                                               | _S1_1_20201229        |  |  |  |  |
| 服務學習實作服務時數紀錄表                                                               | _S1_2_20201229        |  |  |  |  |
|                                                                             | 上傳檔案 確定送審 難開          |  |  |  |  |
| tea.mcu.edu.tw 顯示  tea.mcu.edu.tw 顯示    我已確認所有內容與檔案無誤,資料送後將無法修改與刪除。  完成送審!! |                       |  |  |  |  |
| 確                                                                           | 定 取消 確定               |  |  |  |  |

點選「確定送審」後,<u>請於7個工作日內將紙本表單正本</u>繳交至前程規劃處辦公室備查。
 收到紙本表單後,系統審核時間約需3~5個工作日。
 審核狀態為「通過」的紀錄,可於學生資訊系統 學生e-Portfolio「服務學習」的頁面查詢。

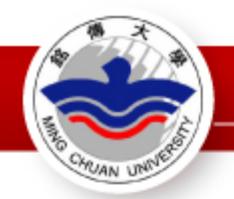

### Step8. 查詢服務時數審核狀態

### 1. 點選「確定送審」後,<u>請於7個工作日內將紙本表單正本</u>繳交至前程規劃處辨 公室備查。

2. 收到紙本表單後, 系統審核時間約需3~5個工作日。

3. 審核狀態為「通過」的紀錄,可於學生資訊系統 學生e-Portfolio「服務學習」的頁面查詢。

### 服務學習紀錄系統

服務時數資訊建立/上傳佐證 查詢服務時數審核狀態

|                  |                      |                   |                                             |                                      |                                               |        |           |                         |                         | 【杳词服務時數器核狀態】 |
|------------------|----------------------|-------------------|---------------------------------------------|--------------------------------------|-----------------------------------------------|--------|-----------|-------------------------|-------------------------|--------------|
| 預覧               | 學年度<br>108           | 學期<br>1           | 服務種類<br>S1(學生)校內單位                          | 服務單位<br>前程規劃處                        | 服務名稱<br>協助辦公室文書資料處理/活動協助/環境整家維護               | 24HQ   | 服務時數<br>8 | 服務期間<br>1100222至1100630 | 送審日期<br>109122916:17:45 | 審核狀態<br>未審   |
|                  |                      |                   |                                             |                                      |                                               |        |           |                         |                         |              |
|                  |                      |                   |                                             |                                      |                                               |        |           |                         |                         |              |
|                  |                      |                   |                                             |                                      |                                               |        |           |                         |                         |              |
| 1.<br>2.4<br>3.7 | 钻選「確<br>收到紙本<br>審核狀態 | 定送審<br>表單後<br>為「通 | 」後 · 請於7個工作<br>· · 系統審核時間約需<br>·過」的紀錄 · 可於學 | 日內將紙本表單正Z<br>第3~5個工作日。<br>聲主資訊系統 學生e | 備<br>N繳交至前程規劃處辦公室備查。<br>Portfolio「服務學習」的頁面查詢。 | 註<br>一 |           |                         |                         |              |

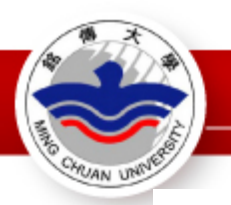

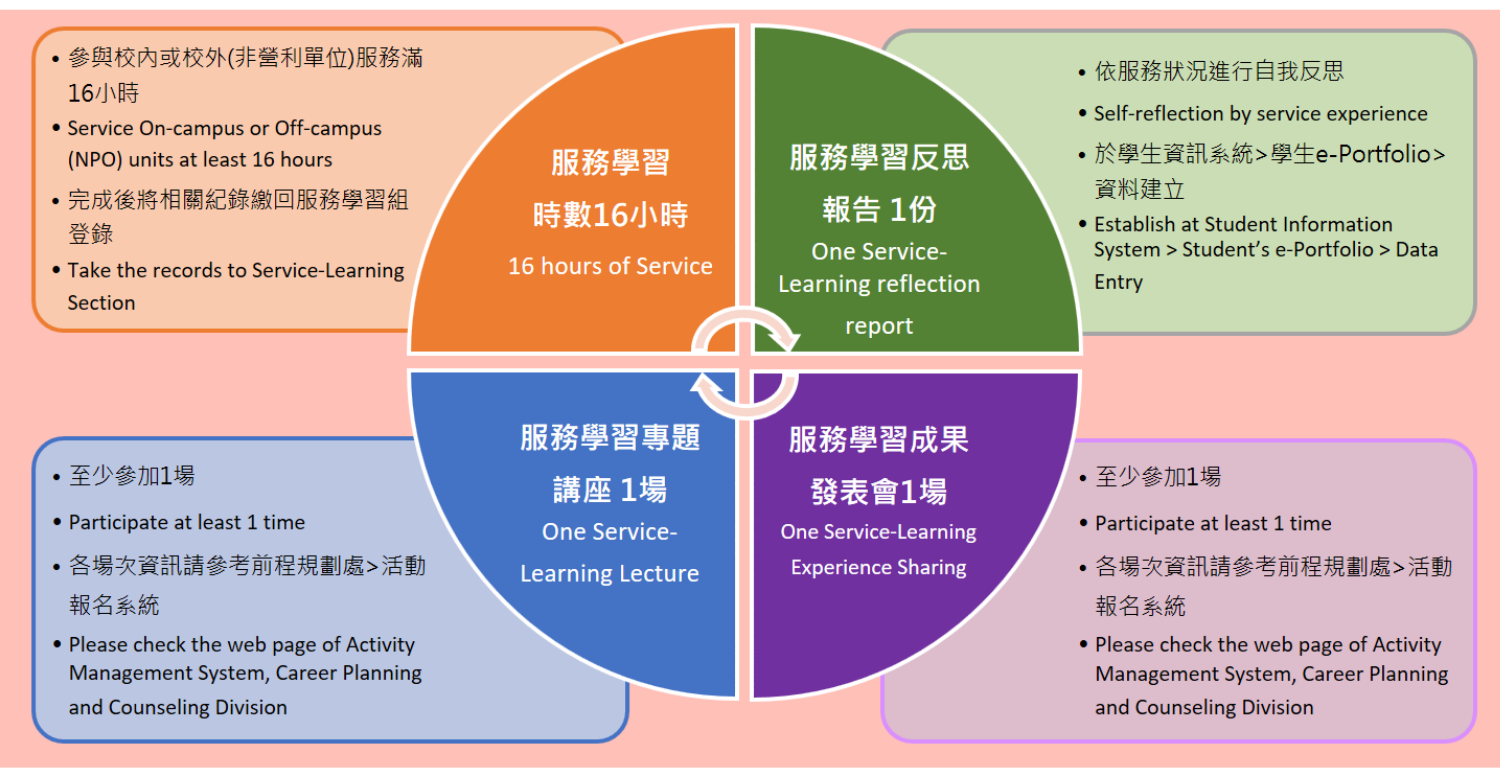

- ◆ 服務學習列為畢業門檻,上列四個項目皆須完成才符合畢業資格喔!
- The above four items must be completed before graduation.
- ◆所有參與紀錄皆可在學生資訊系統>e-Portfolio>「服務學習」查詢。
- All records can be checked in the Student Information System > Student's e-Portfolio > Service-Learning.
- ◆服務學習辦公室地點 Service-Learning Office:
  台北校區:行政大樓2樓前程規劃處(分機2401) 桃園校區:前程規劃處S212辦公室(分機5089)
  Taipei campus: A building 2F (Ext.2401) Taoyuan campus: S building S212 (Ext.5089)